**Office** 

### Quick Start Guide

Microsoft Word 2013 looks different from previous versions, so we created this guide to help you minimize the learning curve.

#### **Quick Access Toolbar**

Commands here are always visible. Right-click a command to add it here.

#### Ribbon tabs

Click any tab on the ribbon to display its buttons and commands. When you open a document in Word 2013, the ribbon's Home tab is displayed. This tab contains many of the most frequently used commands in Word.

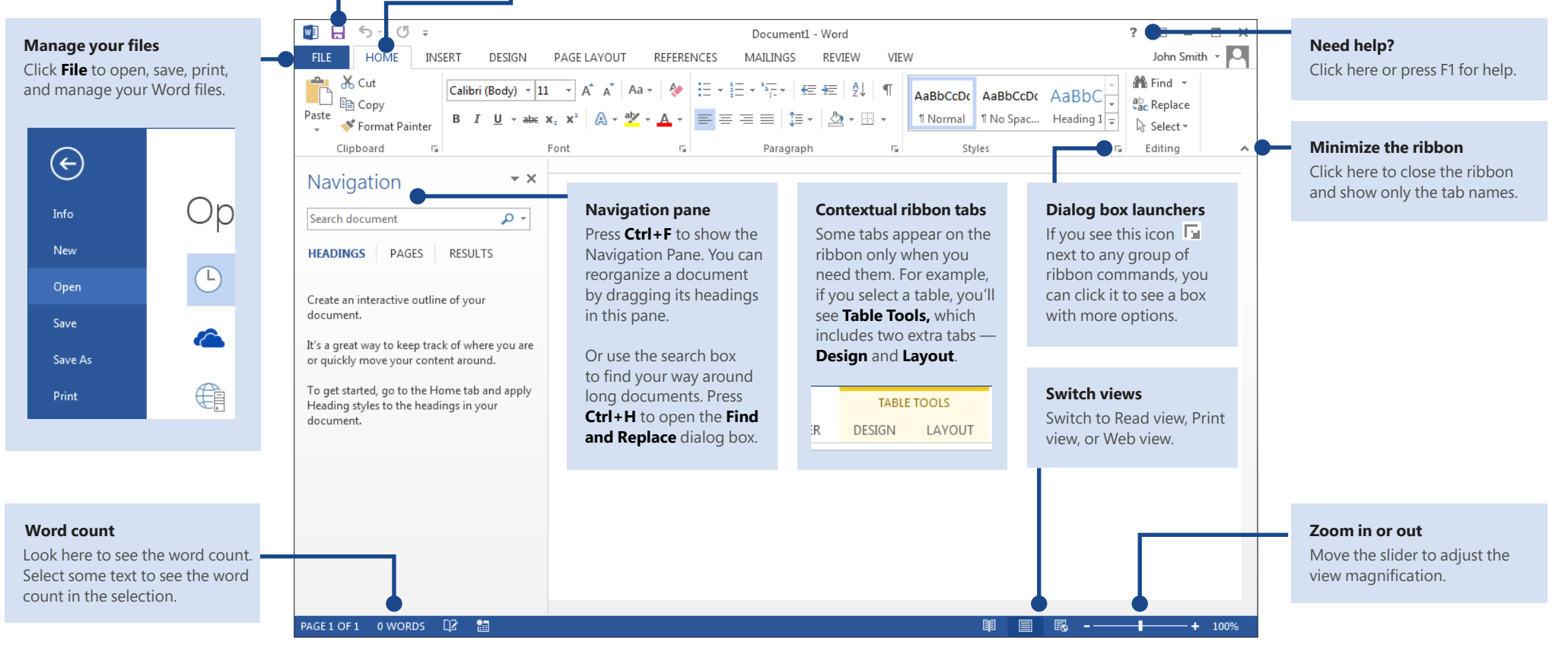

#### Microsoft

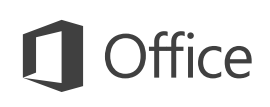

### Quick Start Guide

When you first open Word 2013, you'll see that you have several choices for getting started — using a template, a recent file, or a blank document.

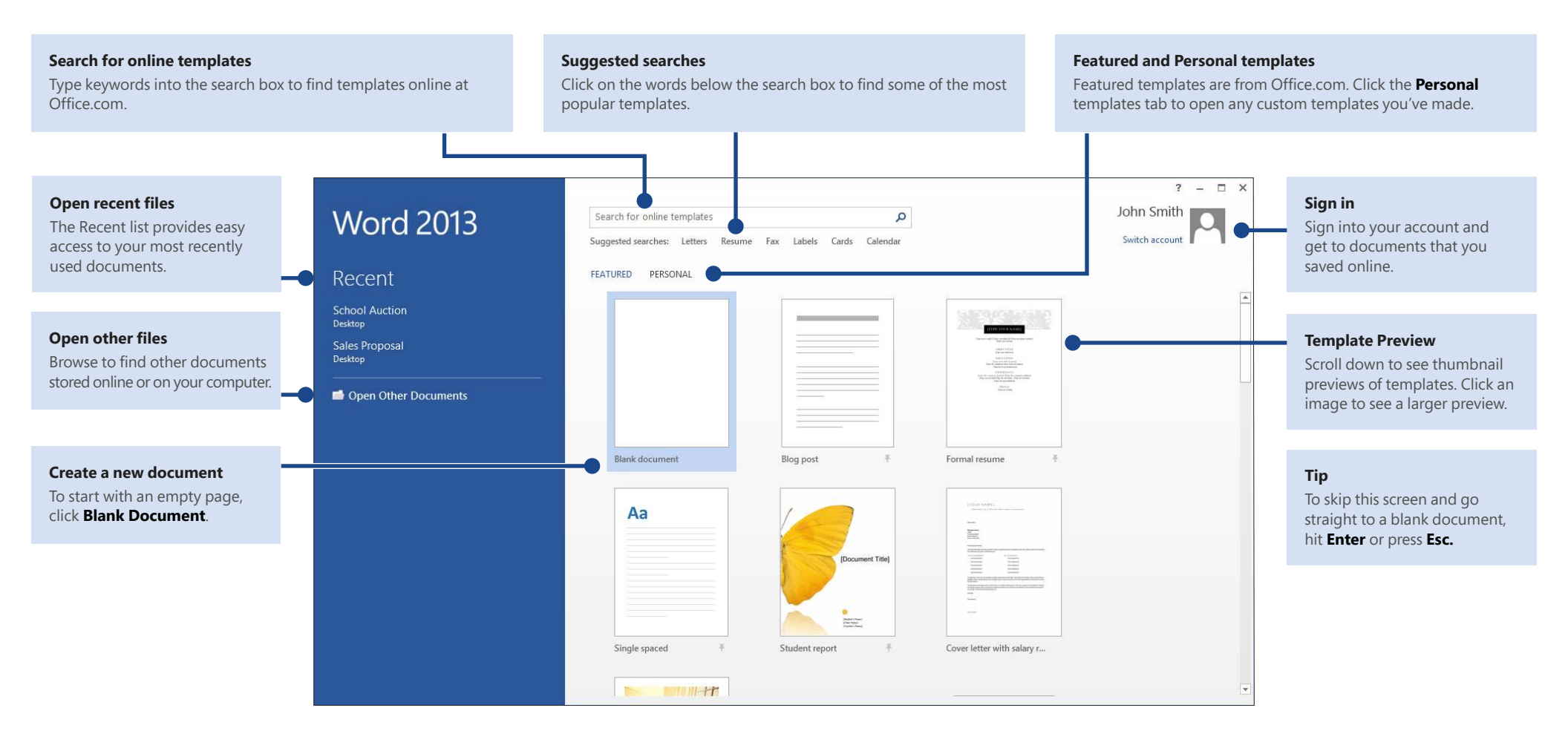

## **O**ffice

### What's new on the ribbon

The new **Design** tab in Word 2013 makes it easier to use themes, styles, and other formatting features and to understand how they relate to one another.

|              | 5.0                                                                                                    | Ŧ                                                                                                    |                                                                                                    |           |                                                                                                    | Doc                                                                                                    | ument1 - Wor                                                                                                    | d      |      |                     |
|--------------|----------------------------------------------------------------------------------------------------|----------------------------------------------------------------------------------------------------|----------------------------------------------------------------------------------------------------|-----------|----------------------------------------------------------------------------------------------------|----------------------------------------------------------------------------------------------------|----------------------------------------------------------------------------------------------------|--------|------|---------------------|
| FILE         | HOME                                                                                                    | INSERT                                                                                                    | DESIGN                                                                                                    | PAGE LAYO | UT RE                                                                                                    | FERENCES                                                                                                    | MAILINGS                                                                                                    | REVIEW | VIEW | r                   |
| Aa<br>Themes | Title<br>Handrag 1<br>Statistics of the galaxies and<br>the state of the state of the state of the<br>state of the state of the state of the<br>state of the state of the state of the<br>state of the state of the state of the<br>state of the state of the state of the<br>state of the state of the state of the<br>state of the state of the state of the<br>state of the state of the state of the state of the<br>state of the state of the state of the state of the<br>state of the state of the state of the state of the<br>state of the state of the state of the state of the<br>state of the state of the state of the state of the<br>state of the state of the state of the state of the state of the<br>state of the state of the state of the state of the state of the<br>state of the state of the state of the state of the state of the<br>state of the state of the state of the state of the state of the<br>state of the state of the state of the state of the state of the<br>state of the state of the state of the state of the state of the<br>state of the state of the state of the state of the state of the state of the<br>state of the state of the state | TITLE<br>Interfere 1<br>Interfere 1<br>Interfere August and and<br>interfere and any out to and any<br>interfere and any out to and any<br>interfere and any out to any out | TRUE<br>Hording 1<br>And hording to particular conditions<br>for an experimental for an experimental<br>for an experimental for an experimental<br>for an experimental for an experimental<br>for an experimental for an experimental<br>for an experimental for an experimental<br>for an experimental for an experimental<br>for an experimental for an experimental<br>for an experimental for an experimental<br>for an experimental for an experimental<br>for an experimental for an experimental<br>for an experimental for an experimental<br>for an experimental for an experimental<br>for an experimental for an experimental for an experimental<br>for an experimental for an experimental for an experimental<br>for an experimental for an experimental for an experimental<br>for an experimental for an experimental for an experimental<br>for an experimental for an experimental for an experimental<br>for an experimental for an experimental for an experimental<br>for an experimental for an experimental for an experimental<br>for an experimental for an experimental for an experimental<br>for an experimental for an experimental for an experimental<br>for an experimental for an experimental for an experimental<br>for an experimental for an experimental for an experim | Title     | TITLE<br>HEADING 1<br>Minister of Participations<br>in the second second s | Title<br>HEXDAG1<br>Professor 10, for galaxies solution<br>for our industrial solution in the<br>formativation of the professor in the<br>solution the source page. Sol the | Title<br>1 Heaters1<br>Indexective of significant sector<br>with a sective of significant sectors<br>of the sector of the galaxies because<br>frequencies the galaxies because | Colors | A    | Paragraph Spacing * |
|              |                                                                                                    |                                                                                                    |                                                                                                    |           | Document                                                                                                    | Formatting                                                                                                    |                                                                                                    |        |      |                     |

You can easily customize the ribbon to suit your needs by creating new tabs and filling them with the commands you use the most. To begin customizing ribbon commands, click **File** > **Options** > **Customize Ribbon**.

| neral              | Customize the Ribbon and keyboard shortcuts.                               |                                                |   |
|--------------------|----------------------------------------------------------------------------|------------------------------------------------|---|
| play               |                                                                            | Customize the Ribbon:                          |   |
| ofing              | Popular Commands                                                           | Main Tabs 💌                                    |   |
| iguage             | Accept and Move to Next                                                    | Main Tabs                                      |   |
| vanced             | Breaks                                                                     | VInsert                                        |   |
| stomize Ribbon     | E Center                                                                   | E Design                                       |   |
| ick Access Toolbar | Change List Level                                                          | Page Background      Page Layout               |   |
| d-Ins              | Cut                                                                        | References                                     |   |
| ist Center         | Define New Number Format                                                   | 🗉 📝 Mailings                                   |   |
|                    | Draw Table                                                                 | 🗉 📝 Review                                     |   |
|                    | Draw Vertical Text Box                                                     | 🗉 🗹 View                                       | _ |
|                    | Add >>                                                                     | E Developer                                    | • |
|                    | Find Fact Tal Control Control                                              | 👝 🗄 🗹 Add-Ins                                  | • |
|                    | A Font                                                                     | E Blog Post                                    | _ |
|                    | A Font Color                                                               |                                                |   |
|                    | Font Size                                                                  | I V Outlining                                  |   |
|                    | <ul> <li>Format Painter</li> <li>A Grow Font</li> <li>Hyperlink</li> </ul> | 🖲 📝 Background Removal                         |   |
|                    | AB Insert Pootnote                                                         |                                                |   |
|                    | Macros                                                                     |                                                |   |
|                    | EE Multiple Pages                                                          | New Tab New Group Rename                       |   |
|                    | New +                                                                      |                                                |   |
|                    | Keyboard shortcuts: Customize                                              | Customizations: Reset • 0<br>Import/Export • 0 |   |
|                    | <i>د</i> ا                                                                 |                                                |   |

## Sign in to Office

Work whenever and wherever you want. By signing in to Microsoft Office, you can safely get to your Office files from anywhere.

|                                              |                                                                                                    | × |
|----------------------------------------------|----------------------------------------------------------------------------------------------------|---|
| Sign                                         | in to Office                                                                                                    |   |
| Sign in to act<br>from anywhe<br>more persor | ivate Office. You can get to your documents<br>re and your experience just gets better and<br>alized on every device you use.   |   |
|                                              | Personal<br>Sign in using the Microsoft account you use with<br>MSN, Hotmail, Messenger and other Microsoft<br>services.        |   |
| , , , P <sub>W</sub> , F                     | Organization or School<br>Sign in using the user ID assigned by your work or<br>school for accessing Microsoft online services. |   |
|                                              |                                                                                                    |   |
| Learn more                                   |                                                                                                    |   |

Look for your name at the top right corner of the ribbon. After you sign in, you can update your profile or switch accounts from here.

| Doci      | ume | nt1  | - Word               |                       |                     |                      |      |                           |                | ? 📧                                             | _       |     | × |
|-----------|-----|------|----------------------|-----------------------|---------------------|----------------------|------|---------------------------|----------------|-------------------------------------------------|---------|-----|---|
| W         | ١   | /IE\ | v                    |                       |                     |                      |      |                           |                | Joh                                             | n Smith | ۰ • | D |
| 2↓<br>- ⊡ | ¶   |      | AaBbCcDc<br>1 Normal | AaBbCcDc<br>1 No Spac | AaBbCo<br>Heading 1 | AaBbCcE<br>Heading 2 | AaBI | A a B b C c D<br>Subtitle | *<br>*<br>*    | ♣ Find ▼<br><sup>ab</sup> <sub>ac</sub> Replace |         |     |   |
|           |     | 5    |                      |                       | Sty                 | rles                 |      |                           | F <sub>M</sub> | Editing                                         |         |     | ^ |

**Office** 

## Things you might be looking for

Use the list below to find some of the more common tools and commands in Word 2013.

| То                                                                                                    | Click       | And then look in the                                             |
|----------------------------------------------------------------------------------------------------|-------------|------------------------------------------------------------------|
| Open, save, print, preview, protect, send, convert files or connect to locations to save your documents to the cloud            | File        | Backstage view (click the links on the left side in this view).  |
| Change line spacing, apply formatting and styles to text                                                                        | Home        | Font, Paragraph, and Styles groups.                              |
| Insert blank pages, tables, pictures, hyperlinks, headers and footers, or page numbers                                          | Insert      | Pages, Tables, Illustrations, Links, and Header & Footer groups. |
| Quickly change the look of your document, change the page background color, add a border to the page, or add a watermark        | Design      | Document Formatting and Page Background groups.                  |
| Set margins, add page breaks, create newsletter-style columns, change spacing between paragraphs, or rotate a page to landscape | Page Layout | Page Setup group.                                                |
| Create a table of contents, or insert footnotes and endnotes                                                                    | References  | Table of Contents and Footnotes groups.                          |
| Create envelopes or labels, or do a mail merge                                                                                  | Mailings    | Create and Start Mail Merge groups.                              |
| Check spelling and grammar, get a word count, or track changes                                                                  | Review      | Proofing and Tracking groups.                                    |
| Switch between document views, open the Navigation pane, or show the rulers                                                     | View        | Views, Show, and Window groups.                                  |

## **Office**

### Where is Print Preview?

Click **File** > **Print** to see a print preview of the current document to the right of other useful print-related settings.

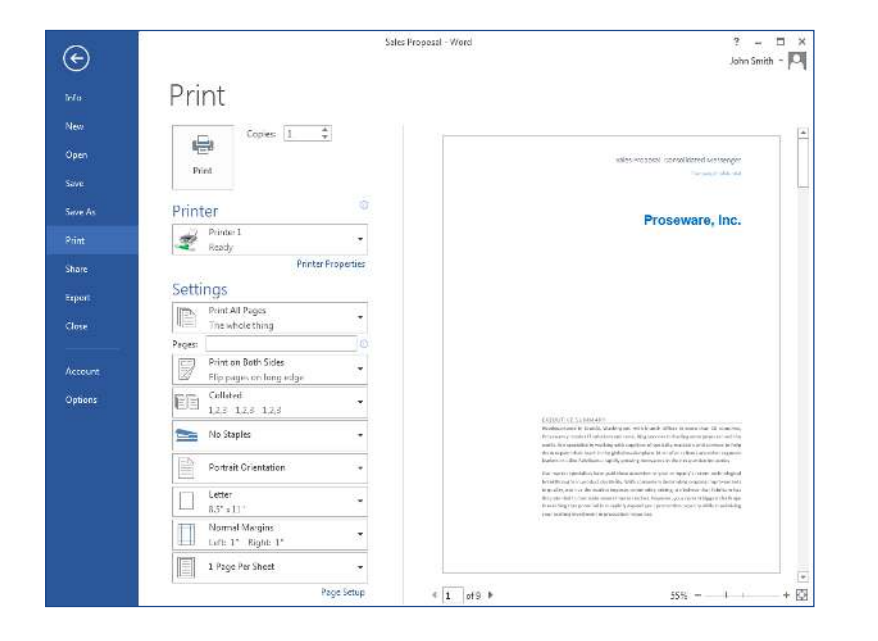

The right side of the window previews how the document will look when printed. Use the left side of the window to choose a printer or fine-tune settings — for example, to change from Portrait to Landscape, to change the paper size, or to print only the current page.

To set more print options, click the **Page Setup** link at the bottom of the left side of the window, below **Settings.** 

## Where do I choose options?

Click **File** > **Options** to open the **Word Options** dialog box. This is where you can customize Word settings and preferences.

|                      | Word Options                                                                                                    | 1    |
|----------------------|----------------------------------------------------------------------------------------------------|------|
| General              | General options for working with Word.                                                                                                    |      |
| Display              |                                                                                                    |      |
| Proofing             | User Interface options                                                                                                    |      |
| Save                 | Show Mini Toolbar on selection ①                                                                                                    |      |
| Language             | ✓ Enable Live Preview <sup>①</sup>                                                                                                    |      |
| Advanced             | ✓ Update document content while dragging <sup>③</sup>                                                                                                    |      |
| Customize Ribbon     | ScreenTip style: Show feature descriptions in ScreenTips                                                                                                    |      |
| Quick Access Toolbar | Personalize your copy of Microsoft Office                                                                                                    |      |
| Add-Ins              | <u>U</u> ser name:                                                                                                    |      |
| Trust Center         | Initials:                                                                                                    |      |
|                      | ☐ <u>A</u> lways use these values regardless of sign in to Office.                                                                                                    |      |
|                      | Office Background: No Background                                                                                                    |      |
|                      | Office I heme: White 🗸                                                                                                    |      |
|                      | Start up options Light Grav                                                                                                    |      |
|                      | Choose the extension                                                                                                    |      |
|                      | It is the second second sec |      |
|                      | Qpen e-mail attachments and other uneditable files in reading view 0                                                                                                    |      |
|                      | ✓ Show the Start screen when this application starts                                                                                                    |      |
|                      |                                                                                                    |      |
|                      |                                                                                                    |      |
|                      |                                                                                                    |      |
|                      |                                                                                                    |      |
|                      |                                                                                                    |      |
|                      | OK                                                                                                    | Cano |

Some setting in the **Word Options** dialog box apply only to Word. But some preferences (for example, choosing **Light Gray** or **Dark Gray** for your **Office Theme**) will apply to all of your installed Office programs.

#### Click here to download full PDF material